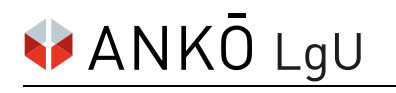

# ANKÖ für die Einholung der Rückstandsbescheinigung (Finanzamt) freischalten

## 1. Schritt:

Einloggen auf FinanzOnline: https://finanzonline.bmf.gv.at

## 2. Schritt:

Im Bereich Weitere Services unter Anträge auf Bestätigung/Bescheinigung/Information wählen Sie Rückstandsbescheinigung Verwaltung (Löschung/Genehmigung).

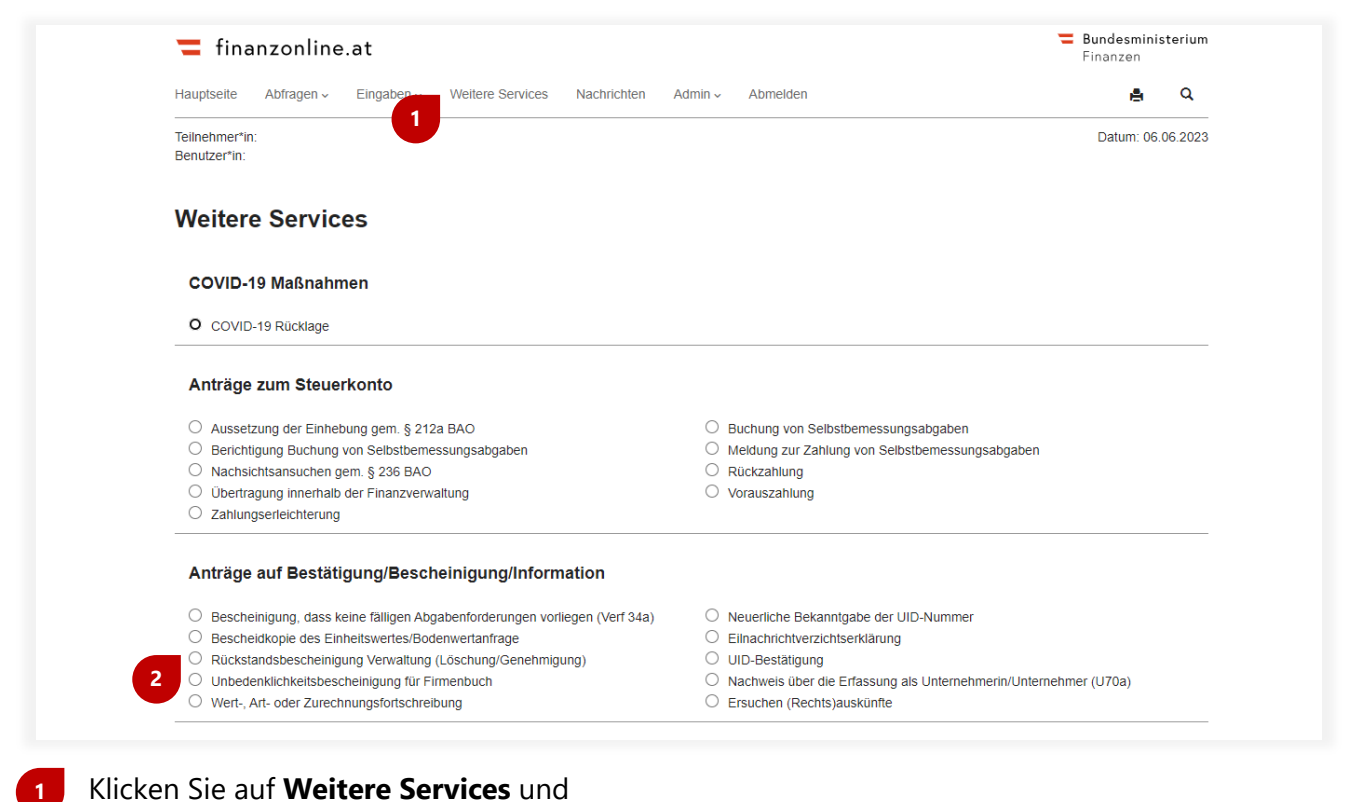

#### 2 wählen Sie Rückstandsbescheinigung Verwaltung (Löschung/Genehmigung) aus.

Klicken Sie anschließend auf den Button Weiter, um den Vorgang fortzusetzen.

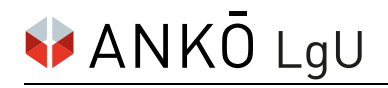

#### 3. Schritt:

Um die Genehmigung zur Anforderung einer Rückstandsbescheinigung zu erteilen, müssen Sie die UID-Nummer des Auftragnehmerkataster Österreichs (ANKÖ) eintragen. Mit Klick auf den Button **Ermitteln** starten Sie den Vorgang und können dann die Genehmigung erteilen.

| lauptseite Weitere Services       | Nachrichten Admin - Abmelden                                        | 6                |
|-----------------------------------|---------------------------------------------------------------------|------------------|
| eilnehmer*in:<br>lenutzer*in:     |                                                                     | Datum            |
| Rückstandsbeso                    | cheinigung gemäß § 229a BAO                                         |                  |
| Für weitere Informationen be      | achten Sie bitte das Handbuch .                                     |                  |
|                                   |                                                                     |                  |
| Genehmigung zur Ant               | forderung einer Rückstandsbescheinigung erteilen                    |                  |
| Genehmigung zur Ant               | forderung einer Rückstandsbescheinigung erteilen<br>Österreich (AT) | 4 Ermitteln      |
| Genehmigung zur Ant<br>UID-Nummer | forderung einer Rückstandsbescheinigung erteilen<br>Österreich (AT) | <u>Ermitteln</u> |

3 Tragen Sie die ANKÖ UID-Nummer **51657407** hier ein und

klicken Sie auf **Ermitteln**, um die Suche zu starten.

Nach wenigen Sekunden können Sie die Freischaltung mit Klick auf den Button **Genehmigen** erteilen.

Die Freischaltung wird nun unter **Genehmigung zur Anforderung einer Rückstandsbescheinigung wurde erteilt an:** angezeigt. So können Sie überprüfen, ob die Freischaltung richtig erfolgt ist.

Der ANKÖ wird die Aktualisierung der Rückstandsbescheinigung nun selbstständig vornehmen.

<u>Zur Information</u>: Die Genehmigung in FinanzOnline ist 2 Jahre lang gültig, danach muss die Genehmigung erneut erteilt werden. Achten Sie hier auf die **Gültig bis** Information.